## Quick guide - eTray

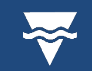

| Follow this guide when using eTray to receive secure content                                                                                                    |                                                                                                    |  |  |
|----------------------------------------------------------------------------------------------------|----------------------------------------------------------------------------------------------------|--|--|
| Accessing secure content (External Recipient)                                                                                                    |                                                                                                    |  |  |
| In email                                                                                                    |                                                                                                    |  |  |
| Private Message You have received a private message from:                                                                                                    | Recipients will receive an email from<br>etray@dhsv.org.au                                                                                                    |  |  |
| Please click the following button or link to view the message:                                                                                                    |                                                                                                    |  |  |
| View Message https://etray.dhsv.org.au/message/SoXyN9Y9n4dQPTqh0hBRa2                                                                                                    | Click View Message.                                                                                                    |  |  |
| This email or message link can not be forwarded to anyone else.<br>The message is available until: <b>Tuesday, 22 November.</b>                                                                                                    | This will open the DSHV eTray website in<br>your internet browser                                                                                                    |  |  |
| Message ID: SoXyN9Y9n4dQPTqh0hBRa2                                                                                                    | your internet browser.                                                                                                    |  |  |
| Dental Health Services Victoria — Secure File Transfer System: https://etray.dhsv.org.au                                                                                                    |                                                                                                    |  |  |
| In internet browser                                                                                                    |                                                                                                    |  |  |
| Please Login to Access Secure Message<br>You are about to view a Secure Message. You need to login before viewing. Please enter your email<br>address or login to continue.<br>If you don't have an account on this system, please enter your email address and we will send a Secure<br>Link to validate your email address.                                                                                          | Enter your email address for validation<br>purposes & press 'authorise'<br>Note: this must match the address that<br>received the initial email from                                                                                                    |  |  |
| 西 Authorize                                                                                                    |                                                                                                    |  |  |
| Validate Email<br>You are trying to access: <u>https://etray.dhsv.org.au</u> . In order to verify your email<br>please either enter the Secure Token below, or click on the Validate Email<br>button/link.<br>Secure Token: tκoz-3jy1<br>Validate Email<br>Secure Token Expires at: 17:45:09                                                                                                    | <ul> <li>The recipient will receive another email.</li> <li>Either: <ol> <li>Copy the secure token (from email) into the internet browser and click Verify to continue.</li> </ol> </li> <li>OR <ol> <li>Click on the Validate Email.</li> </ol> </li> </ul> |  |  |
| In internet browser:<br>Validate Your Email:<br>A secure Token has been sent to your email address: Please either click on<br>the link or enter the Secure Token here to verify your email address and continue.<br>Verify<br>Create Account<br>Create an account on this system so you can authenticate with your email and password instead of using Strong<br>Token authentication.<br>E<br>Create Aladdation Email |                                                                                                    |  |  |

| Terms of Se                                                                                                    | ervice                                                                                                    | Read and Accept the Terms of Service                                                        |
|----------------------------------------------------------------------------------------------------|----------------------------------------------------------------------------------------------------|---------------------------------------------------------------------------------------------|
| You accept that the use<br>- will be in accordance w<br>Management policy and<br>- is for work-related act<br>- will NOT be for the rur<br>- will NOT be for the rur<br>- will not be in contrave<br>part thereof<br>I also understand that A<br>platform are logged and<br>and/or security reviews.<br>Accept the Terms of Se | of this platform:<br>with the Dental Health Services Victoria Information<br>d all relevant procedures part thereof<br>ivities ONLY and not for personal use<br>mining of a/other business<br>intion or in breach of any law, legislation and/or Act or<br>ALL correspondence and/or files transacted via this<br>d accessible by system administrators for compliance<br>ervice | Tick "Accept the Terms of Service"<br>and select the blue "Accept" button.                  |
| eTray 🔁 Inbox                                                                                                    |                                                                                                    |                                                                                             |
| Private Message                                                                                                    |                                                                                                    | You can now access the secure message and download any attached content.                    |
| Message ID                                                                                                    | SoXyN9Y9n4dQPTqh0hBRa2                                                                                                    |                                                                                             |
| From                                                                                                    |                                                                                                    |                                                                                             |
| То                                                                                                    |                                                                                                    |                                                                                             |
| Subject                                                                                                    | Test                                                                                                    |                                                                                             |
| Authorisation                                                                                                    | Only Specified Recipients can access                                                                                                    |                                                                                             |
| Message Expires                                                                                                    | 22 November, 2022                                                                                                    |                                                                                             |
| Attached Files                                                                                                    | • <u>test.csv</u> (120 Bytes) Checksum (SHA256):<br>b9a70acf56cf0537ab9c95cf7cd4cf3c446211dc372                                                                                                    |                                                                                             |
| Message                                                                                                    | Test Email                                                                                                    |                                                                                             |
|                                                                                                    | Seply                                                                                                    | Additionally, press <b>Reply</b> to send a secure message or attachment back to the sender. |